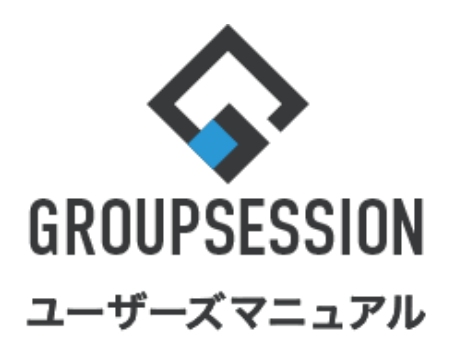

GroupSession ver.5.4

## ショートメール機能

| 1.ショートメールの受信一覧を表示する                             | ••• 1         |
|-------------------------------------------------|---------------|
| 2.フォルダ(受信・送信・草稿・ゴミ箱)を切り替える                      | ••• 2         |
| 3.ショートメールの詳細を開く                                 | ••• 3         |
| 4.ショートメールの送信・返信・全返信を行う                          | •••• 4        |
| 補足1. 添付ファイルの付与、ひな形利用について                        | •••• 9        |
| 5.ショートメールの削除を行う                                 | ••• 10        |
| 補足2.ショートメールー覧画面からメールを左にスワイ<br>ゴミ箱への移動、もしくは削除を行う | プし、<br>・・・ 13 |

補足3.ゴミ箱フォルダからメールを戻す ・・・ 14

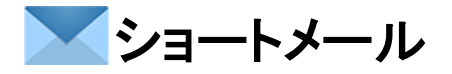

## 1. ショートメールの受信一覧を表示する

### 1. ハンバーガーメニュー(赤枠)をタップします

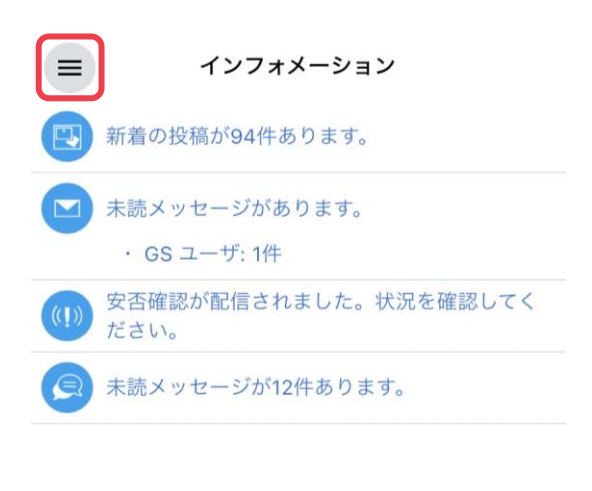

2. 「ショートメール」をタップします ※1

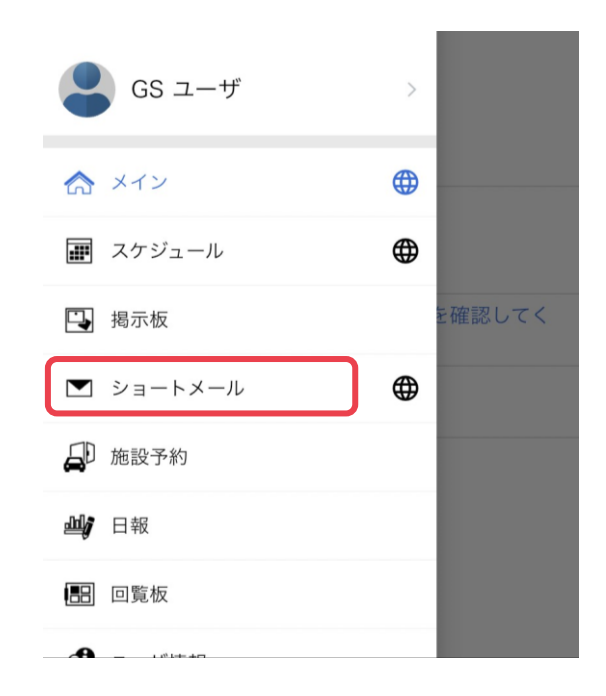

### 3. ショートメール受信一覧画面が表示されます

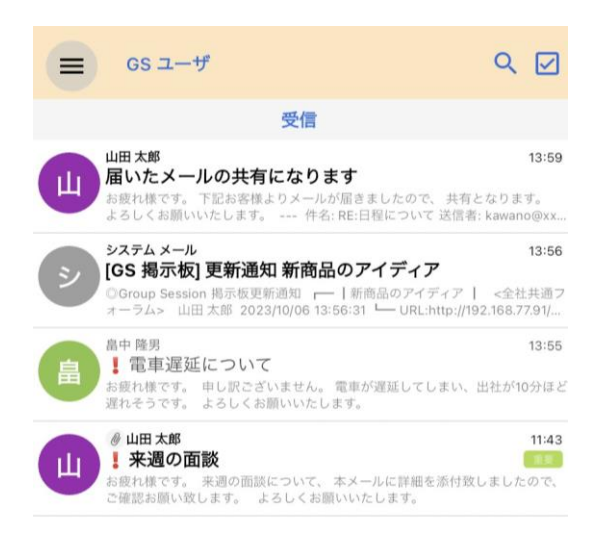

## <mark>※</mark>1

地球儀をタップすると、 PC版のショートメール受信一覧画面が表示されます

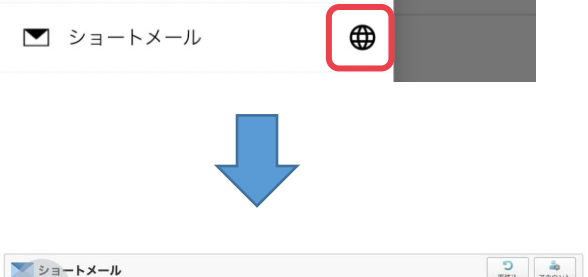

| ▼ アカウント                                                                          | 5 | Eff |               |       |                                   |       | Q検索                 |
|----------------------------------------------------------------------------------|---|-----|---------------|-------|-----------------------------------|-------|---------------------|
| (cs 1_#                                                                          | 0 | 新規  | 作成  國PDF出力  國 | eml出力 | 【●ラベル追加】 ●ラベル剤除 【 ✔ 既読   ◎ 未読   ■ | 削除    |                     |
| 00                                                                               |   |     | 送信者           |       | 件名                                | サイズ   | 日時日                 |
| ▼ メールボックス                                                                        | 0 |     | 山田太郎          | 届いた   | - メールの共有になります                     | 0.6KB | 2023/10/06 13:59:26 |
| <ul> <li>参信 (3)</li> <li>送信</li> <li>草稿</li> <li>軍 手稿</li> <li>(空にする)</li> </ul> | 0 |     | システム メール      | [GS ] | 易示板] 更新通知 新商品のアイディア               | 0.4KB | 2023/10/06 13:56:32 |
|                                                                                  | 0 |     | 💂 畠中 隆男       | 1 1   | 車遅延について                           | 0.2KB | 2023/10/06 13:55:20 |
|                                                                                  | 0 |     | 🄬 山田 太郎       | 16    | ※来週の面談                            | 8.7KB | 2023/10/06          |

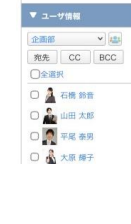

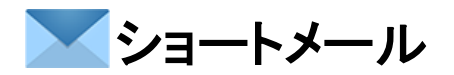

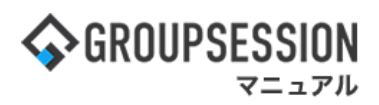

## 2. フォルダ(受信・送信・草稿・ゴミ箱)を切り替える

#### 1. 赤枠の部分をタップします

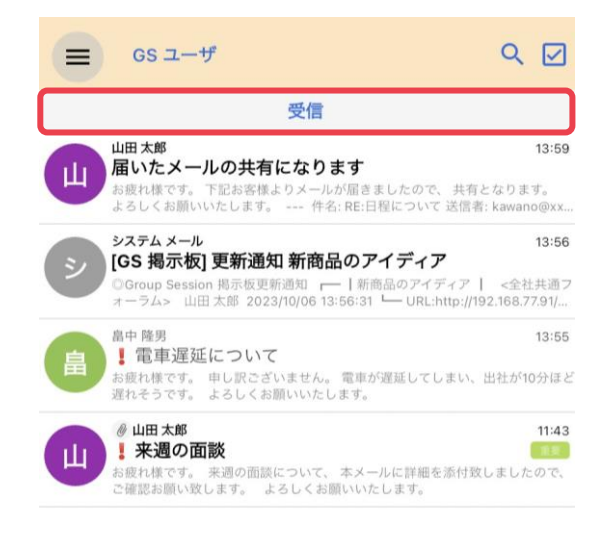

 各フォルダが表示されるので、 任意のフォルダをタップします ※2

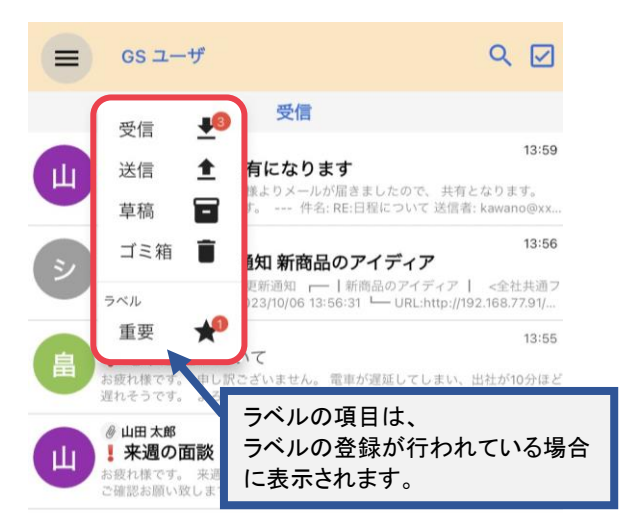

#### 3. タップした該当のフォルダが開きます

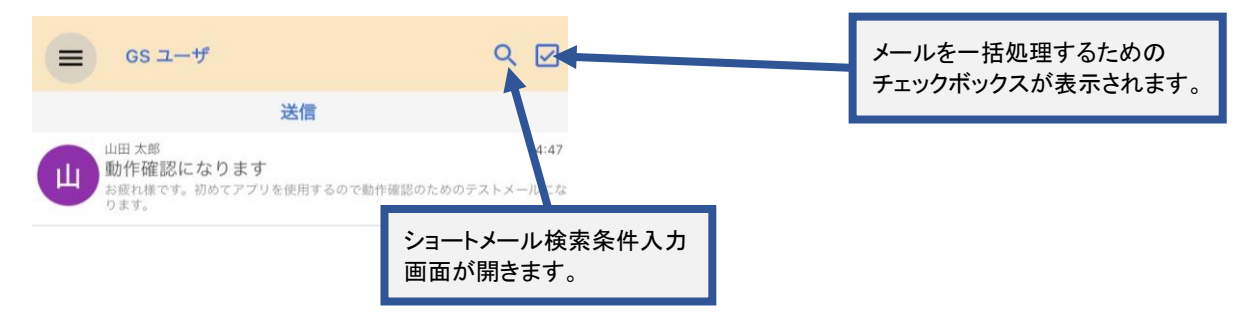

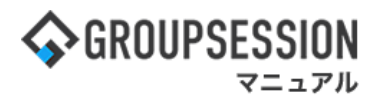

## 3. ショートメールの詳細を開く

### 1. 任意のショートメールをタップします

|   | GS ユーザ                                                                                                    | ۹ 🗹                                        |
|---|----------------------------------------------------------------------------------------------------|--------------------------------------------|
|   | 受信                                                                                                    |                                            |
| Ш | 山田太郎<br>届いたメールの共有になります<br>お疲れ様です。下記お客様よりメールが届きましたので、共4<br>よろしくお願いいたします。 件名: RE:日程について 送信                                           | <b>13:59</b><br>jとなります。<br>者: kawano@xx    |
| Ý | システム メール<br><b>[GS 掲示板] 更新通知 新商品のアイディア</b><br>◎Group Session 掲示板更新通知 ← 「新商品のアイディア<br>オーラム> 山田 太郎 2023/10/06 13:56:31 └ URL:http:// | <b>13:56</b><br>  <全社共通フ<br>192.168.77.91/ |
| 畠 | 畠中隆男<br><b>↓ 電車遅延について</b><br>お疲れ様です。 申し訳ございません。 電車が遅延してしまい、<br>遅れそうです。 よるしくお願いいたします。                                               | <b>13:55</b><br>、出社が10分ほど                  |
|   | <ul> <li></li></ul>                                                                                                    | 11:43<br>取しましたので、                          |

#### 2. ショートメールの詳細画面が表示されます ※2

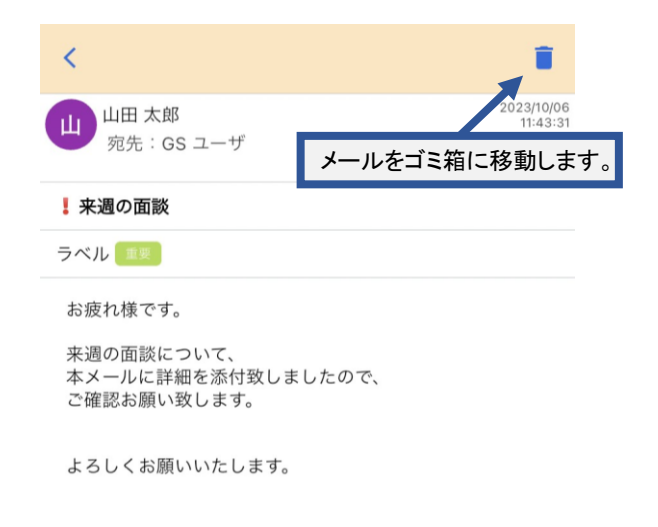

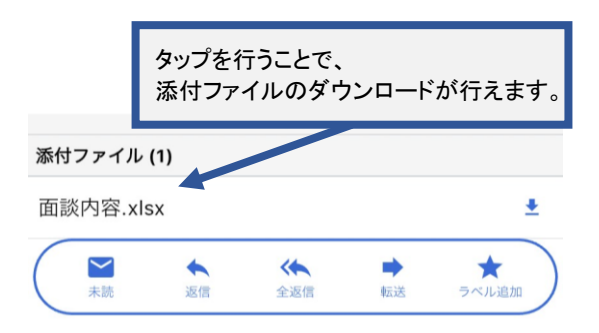

#### Ж2

#### 詳細画面でショートメール内容エリアを スワイプすることで、前・次のメールに移動できます

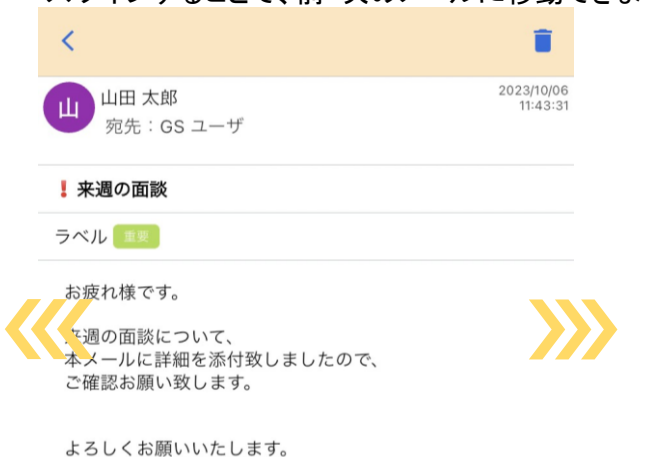

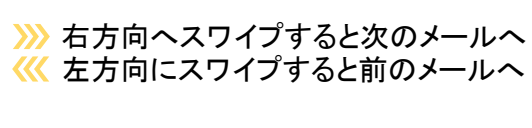

# **>>ショー**トメール

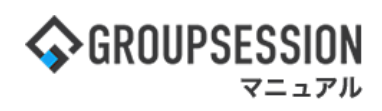

## 3. ショートメールの送信・返信・全返信・転送を行う

## 3-1:ショートメールの送信を行う

### 1. 画面下部の「+」をタップします

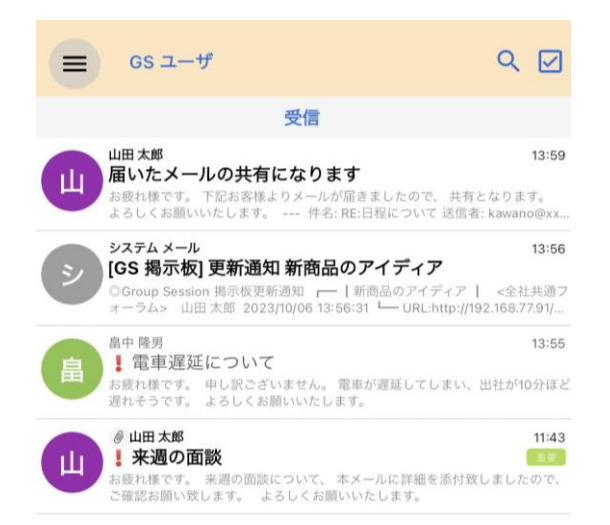

### 2. 宛先欄の「+」をタップします

| ×   | GS ユーザ | 0 et   |
|-----|--------|--------|
| 宛先* |        | Ð      |
| СС  |        | •      |
| BCC |        | Ð      |
| マーク | 無し     | $\sim$ |
| 件名  |        |        |
| 本文  |        |        |

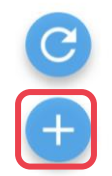

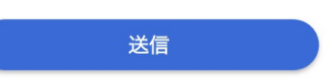

3. ユーザ選択画面が表示されるので 任意のユーザをタップします

| <       | ユーザ選択               |
|---------|---------------------|
| 企画部     |                     |
| 企画部     |                     |
| 🗌 石橋 鈴音 |                     |
| 山田太郎    | K                   |
| □ 平尾 泰男 | タップするとチェックマークが付きます。 |
| 🗌 大原 輝子 | 🔽 山田 大郎             |
| 🗌 五味 英之 |                     |

4. ユーザ選択画面右下のチェックをタップします

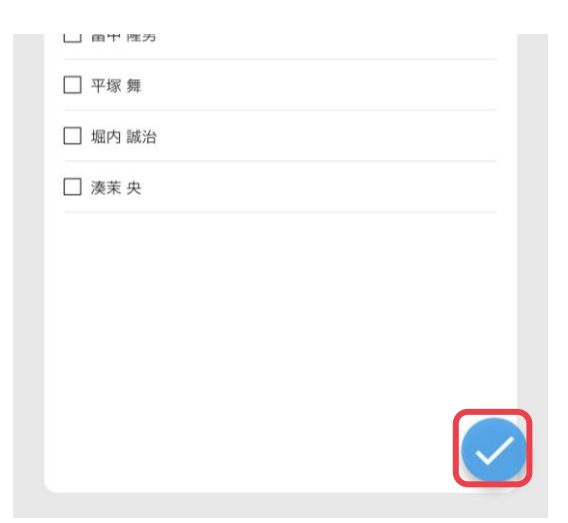

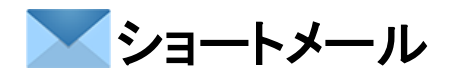

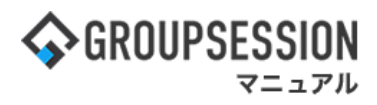

5. 件名・本文を入力後、 画面下部の「送信」をタップします

| ×        | GS ユーザ                  | 0 Et                  |
|----------|-------------------------|-----------------------|
| 宛先* 山田太郎 |                         | Ð                     |
| сс       | 宛先が追加されてい               | ます。                   |
| BCC      | 宛先の氏名をタップで<br>した宛先を削除する | することで、タップ<br>ことが出来ます。 |
| マーク 無し   |                         |                       |
| 件名       |                         |                       |
| 本文       |                         |                       |

 6. 確認ダイアログが表示されるので、 「OK」をタップし、送信を行います

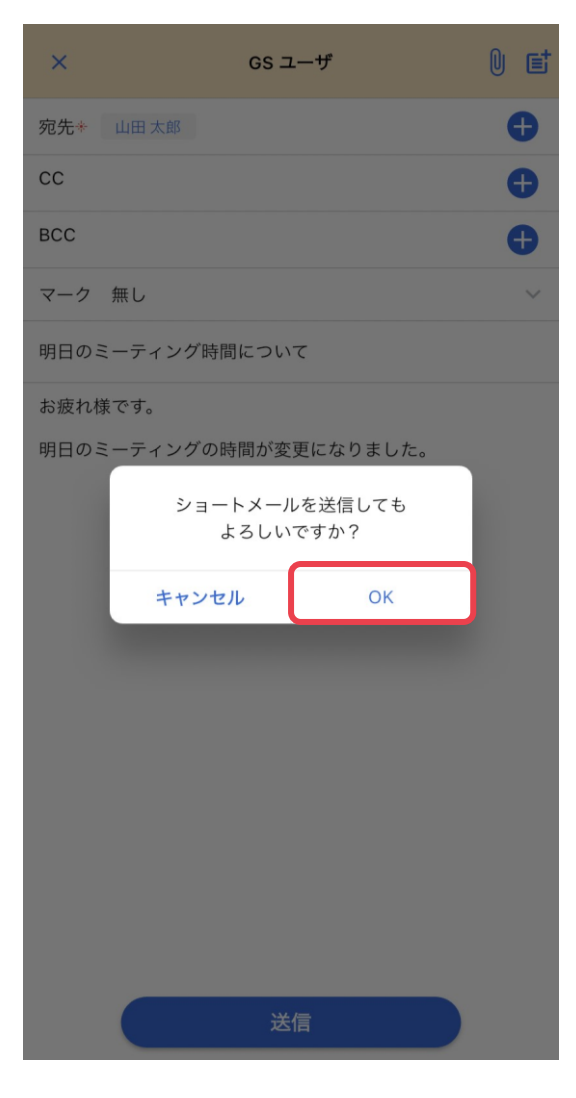

| 送信 |  |
|----|--|
|    |  |

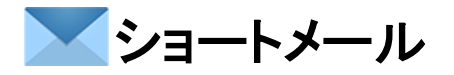

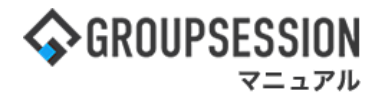

3-2:ショートメールの返信を行う

#### 1. 任意のショートメールをタップします

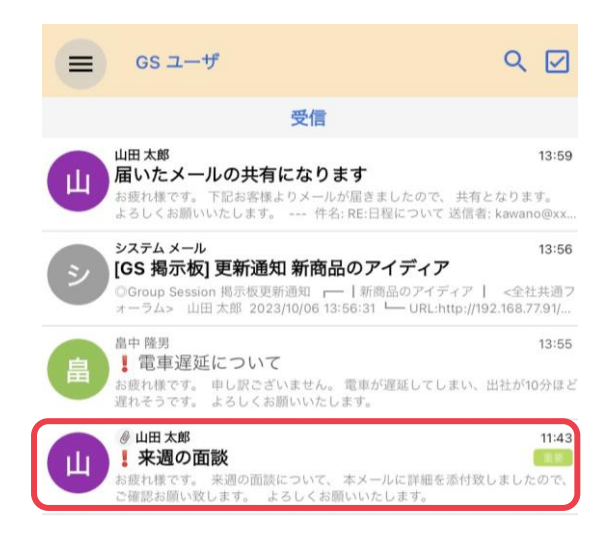

#### 2. 画面下部の「返信」をタップします

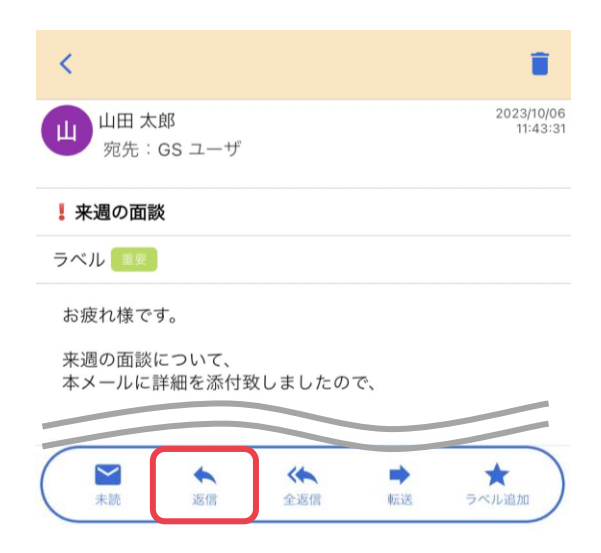

#### 3. 画面下部の「送信」をタップします

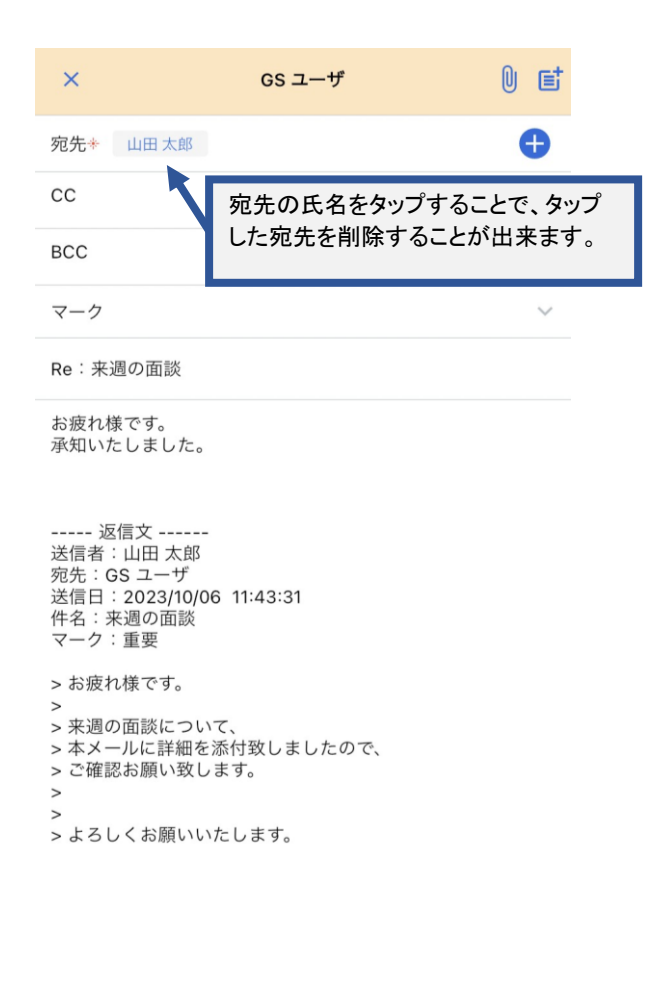

送信

#### 4. 確認ダイアログが表示されるので、 「OK」をタップし、送信を行います

| ×                                                                                                    | GS 그-                                               | -ザ             | 0 E |
|----------------------------------------------------------------------------------------------------|-----------------------------------------------------|----------------|-----|
| 宛先*  山                                                                                                    | 田太郎                                                 |                | Ð   |
| СС                                                                                                    |                                                     |                | Ð   |
| BCC                                                                                                    |                                                     |                | Ð   |
| マーク                                                                                                    |                                                     |                |     |
| Re:来週0                                                                                                    | D面談                                                 |                |     |
| お疲れ様で<br>承知いたし                                                                                                    | うす。<br>ました。                                         |                |     |
| 返(<br>送信者:<br>宛先:G:                                                                                                    | ショートメール<br>よろしいて                                    | を送信しても<br>ですか? |     |
| 送信日:<br>件名:来<br>マーク:                                                                                                    | キャンセル                                               | ок             |     |
| <ul> <li>&gt; お疲れ様</li> <li>&gt; 来週の面</li> <li>&gt; 本メール</li> <li>&gt; ご確認お</li> <li>&gt; </li> <li>&gt; よろしく</li> </ul> | です。<br>該について、<br>に詳細を添付致しまし<br>願い致します。<br>お願いいたします。 | <i>.</i> たので、  |     |
| (                                                                                                    | 送信                                                  |                |     |

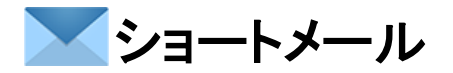

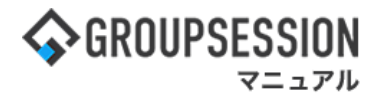

- 3-3:ショートメールの全返信を行う
- 1. 任意のショートメールをタップします

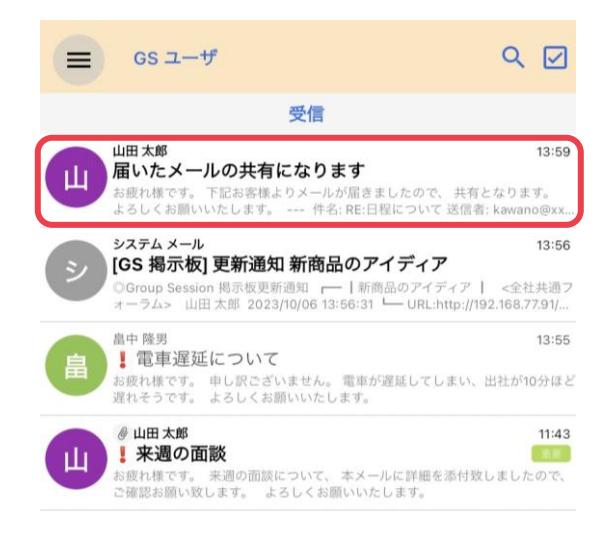

2. 画面下部の「全返信」をタップします

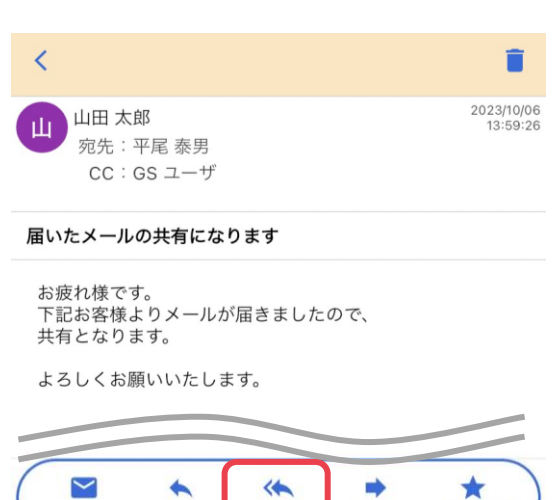

全返信

転送

ラベル追加

3. 画面下部の「送信」をタップします

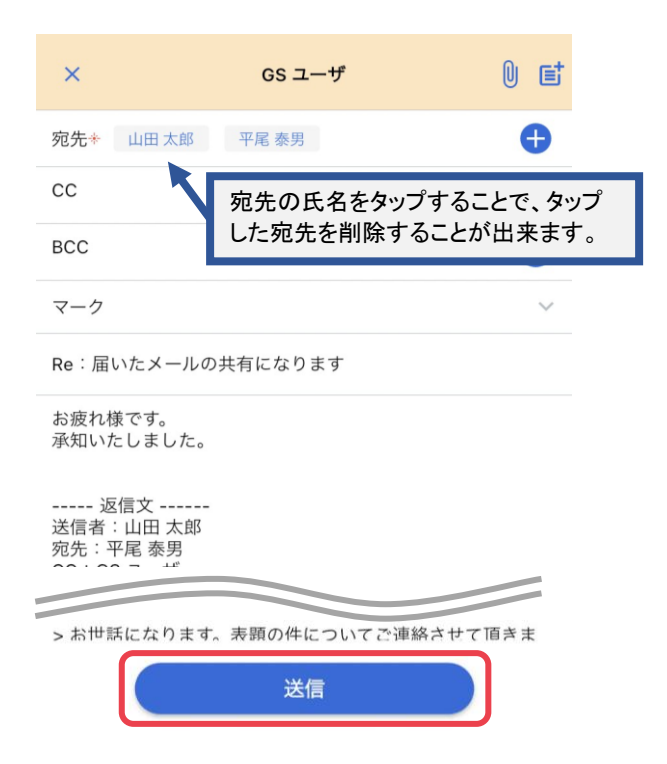

 4. 確認ダイアログが表示されるので、 「OK」をタップし、送信を行います

未読

返信

| ×                                                  | GS ユーザ                                | 0 E |
|----------------------------------------------------|---------------------------------------|-----|
| 宛先*  山                                             | 山田 太郎 平尾 泰男                           | Ð   |
| сс                                                 |                                       | Ð   |
| BCC                                                |                                       | Đ   |
| マーク                                                |                                       |     |
| Re:届いた                                             | とメールの共有になります                          |     |
| お疲れ様て<br>承知いたし                                     | °す。<br>シました。                          |     |
| 返<br>送信者:<br>宛先:平<br>CC:GS<br>送信日:<br>件名:届<br>マーク: | ショートメールを送信しても<br>よろしいですか?<br>キャンセル OK |     |
| > お疲れ様<br>> 下記お客<br>> 共有とな                         | いです。<br>「様よりメールが届きましたので、<br>Cります。     |     |

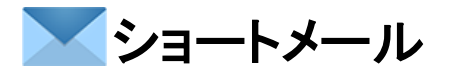

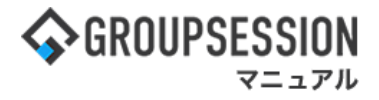

### 3-4:ショートメールの転送を行う

#### 1. 任意のショートメールをタップします

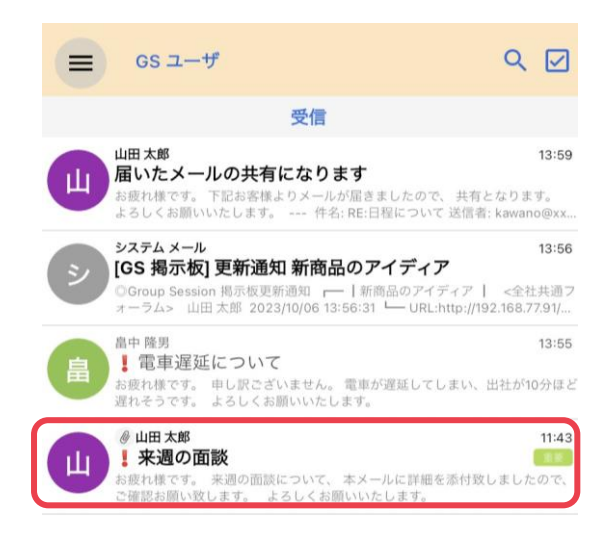

#### 2. 画面下部の「転送」をタップします

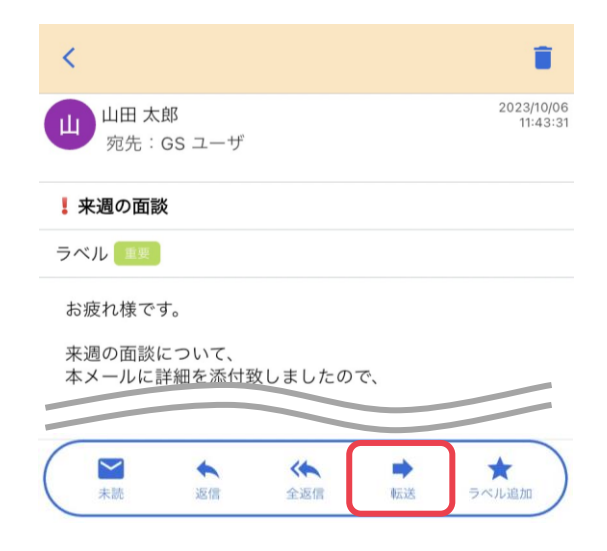

#### 3.宛先欄の「+」をタップします

| ×                | GS ユーザ | 0 et   |
|------------------|--------|--------|
| 宛先*              |        | Ð      |
| сс               |        | Ð      |
| BCC              |        | Ð      |
| マーク              |        | $\sim$ |
| Fw:来週の面談         |        |        |
| 転送文<br>送信者:山田 太郎 |        |        |

宛先:GS ユーザ

#### 5. ユーザ選択画面右下のチェックをタップします

| □ 田平 №ヵ<br>□<br>□ 平塚 舞 |  |
|------------------------|--|
| □ 堀内 誠治                |  |
| □ 湊茉 央                 |  |
|                        |  |
|                        |  |
|                        |  |
|                        |  |
|                        |  |

4. ユーザ選択画面が表示されるので 任意のユーザをタップします

| < |         | ユーザ選択               |
|---|---------|---------------------|
|   | 企画部     | •                   |
|   | 企画部     |                     |
|   | 🗌 石橋 鈴音 |                     |
|   | □ 山田 太郎 |                     |
|   | □ 平尾 泰男 | タップするとチェックマークが付きます。 |
|   | □ 大原 輝子 | ✓ 平尾 泰男             |
|   | 🗌 五味 英之 |                     |

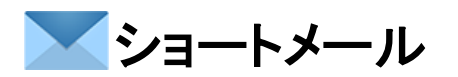

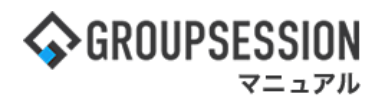

7. 確認ダイアログが表示されるので、

6. 画面下部の「送信」をタップします

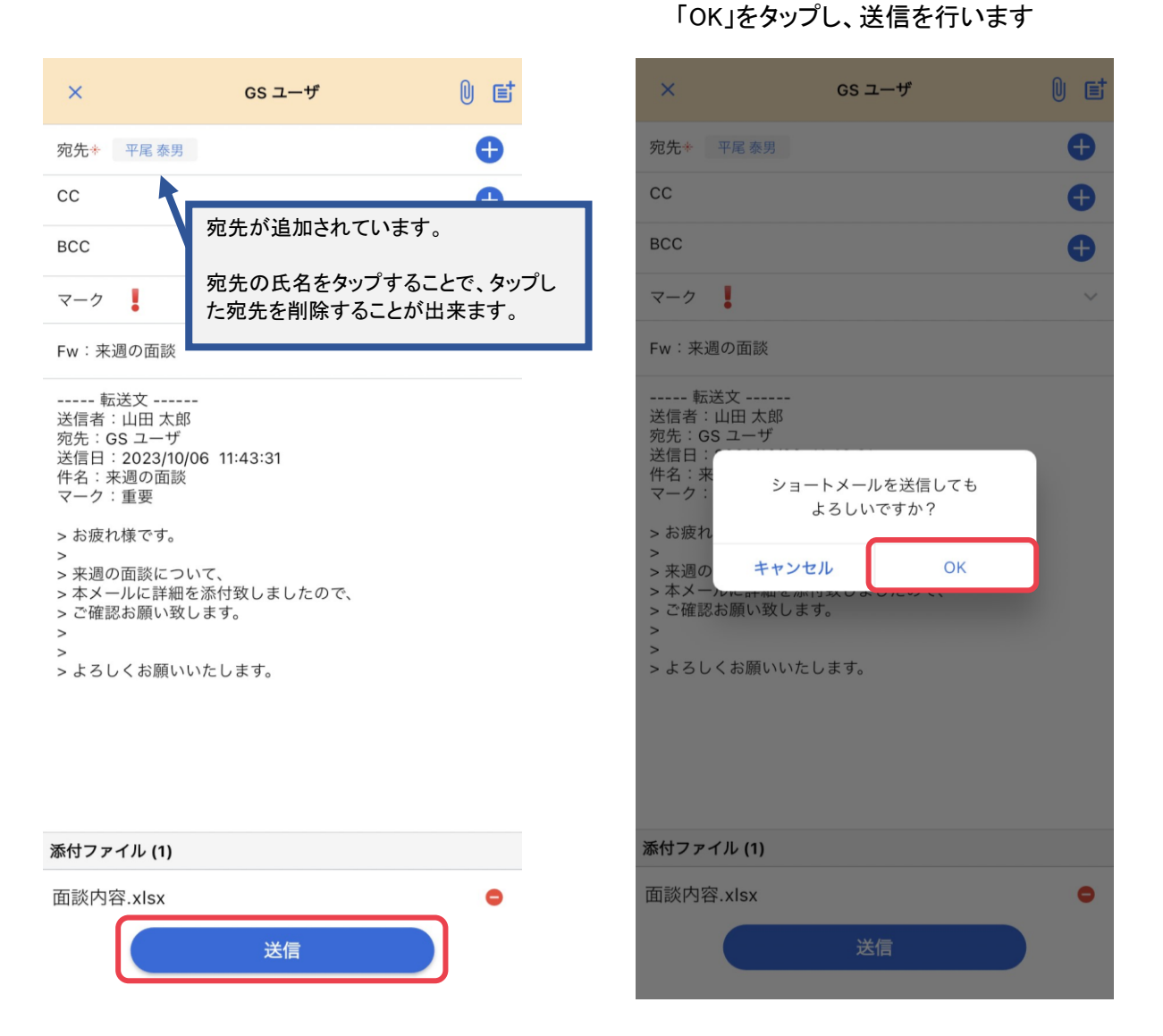

#### 補足1. 添付ファイルの付与、ひな形利用について

メール作成画面上部のクリップ、もしくはノートアイコンをタップすることで機能を利用することが出来ます。

![](_page_9_Figure_6.jpeg)

# **>>ショー**トメール

![](_page_10_Picture_1.jpeg)

## 4. ショートメールの削除を行う

## 4-1:単一のショートメールの削除を行う

1. 任意のショートメールをタップします

![](_page_10_Picture_5.jpeg)

### 2.「ゴミ箱」アイコンをタップします

![](_page_10_Picture_7.jpeg)

本メールに詳細を添付致しましたので、 ご確認お願い致します。

よろしくお願いいたします。

 確認ダイアログが表示されるので、 「OK」をタップし、 ショートメールをゴミ箱へ移動します

### 4. 赤枠の部分をタップします

![](_page_10_Picture_12.jpeg)

![](_page_10_Picture_13.jpeg)

![](_page_11_Picture_0.jpeg)

![](_page_11_Picture_1.jpeg)

5. 各フォルダが表示されるので、 「ゴミ箱」をタップします

![](_page_11_Picture_3.jpeg)

7. 「ゴミ箱」アイコンをタップします

![](_page_11_Picture_5.jpeg)

6. 任意のショートメールをタップします

![](_page_11_Picture_7.jpeg)

 8. 確認ダイアログが表示されるので、 「OK」をタップし、削除を行います

![](_page_11_Picture_9.jpeg)

![](_page_12_Picture_0.jpeg)

![](_page_12_Picture_1.jpeg)

## 4-2:ショートメールを一度に複数削除する

#### 1.チェックアイコンをタップします

![](_page_12_Picture_4.jpeg)

#### 2.任意のショートメールをタップします

![](_page_12_Picture_6.jpeg)

#### 3.画面下部の「削除」アイコンをタップします

#### Q 🔽 GSユーザ $\equiv$ 受信 3/4 山田太郎 10/06 13:59 届いたメールの共有になります Ш お疲れ様です。 下記お客様よりメールが届きましたので、 共有となりま す。 よろしくお願いいたします。 --- 件名: RE:日程について 送信者: ... システム メール 10/06 13:56 [GS 掲示板] 更新通知 新商品のアイディア ~ ◎Group Session 掲示板更新通知 → |新商品のアイディア | <全社 共通フォーラム> 山田太郎 2023/10/06 13:56:31 → URL:http://19... 島中 隆厚 10/06 13:55 ! 電車遅延について $\checkmark$ お疲れ様です。 申し訳ございません。 電車が遅延してしまい、出社が10 分ほど遅れそうです。 よろしくお願いいたします。 ∅ 山田太郎 10/06 11:43 ! 来週の面談 $\checkmark$ 渡れ様です。 来週の面談について、本メールに詳細を添付致しました )で、ご確認お願い致します。 よろしくお願いいたします。 $\sim$ \* ラベル追加 未読 削除

#### 4. 確認ダイアログが表示されるので、 「OK」をタップし、 ショートメールをゴミ箱へ移動します

![](_page_12_Picture_10.jpeg)

![](_page_13_Picture_0.jpeg)

![](_page_13_Picture_1.jpeg)

5.ゴミ箱フォルダを開き、 チェックアイコンをタップします

![](_page_13_Picture_3.jpeg)

6.任意のメールをタップし、チェックを付けます

![](_page_13_Picture_5.jpeg)

#### 7.画面下部の「削除」をタップします

![](_page_13_Picture_7.jpeg)

8. 確認ダイアログが表示されるので、
 「OK」をタップし、ショートメールを削除します

![](_page_13_Picture_9.jpeg)

#### 補足2.ショートメールー覧画面からメールを左にスワイプし、ゴミ箱への移動、もしくは削除を行う

ショートメールを左にスワイプし、「削除」をタップすることで、 ゴミ箱への移動、もしくはメールの削除を行うことが可能です。

![](_page_13_Picture_12.jpeg)

ゴミ箱フォルダ以外で操作:ゴミ箱への移動 ゴミ箱フォルダで操作:メールの削除

![](_page_14_Picture_0.jpeg)

![](_page_14_Picture_1.jpeg)

#### 補足3.ゴミ箱フォルダからメールを戻す

下記いずれかの方法で元に戻すことが出来ます。

・ショートメールを右へスワイプし、「元に戻す」をタップ

![](_page_14_Figure_5.jpeg)

#### ・メール詳細画面を開き、画面下部にあります「元に戻す」をタップ

| <                                |                                                            |                     |        |                        |
|----------------------------------|------------------------------------------------------------|---------------------|--------|------------------------|
| 島 島中 P<br>宛先                     | 逢男<br>∶GS ユーザ                                              |                     |        | 2023/10/06<br>13:55:20 |
| 【電車遅延                            | について                                                       |                     |        |                        |
| お疲れ様で<br>申し訳ごさ<br>電車が遅延<br>よろしくお | <sup>•</sup> す。<br>〔いません。<br><u>٤</u> してしまい、出<br>ら願いいたします。 | 社が10分 <i>に</i><br>。 | まど遅れそう | うです。                   |
|                                  |                                                            |                     |        |                        |
|                                  | 未読                                                         | l                   | 元に戻す   |                        |

・メールを一括処理アイコンをタップ後、任意のメールにチェックを行い、 画面下部にある「元に戻す」をタップ

![](_page_14_Figure_9.jpeg)